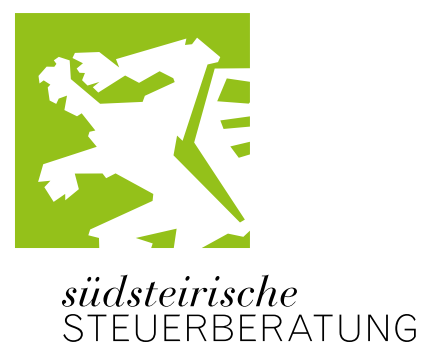

## Dein Digi-Partner PANTHERIX

#### Digitale Belegübermittlung mit OneDrive

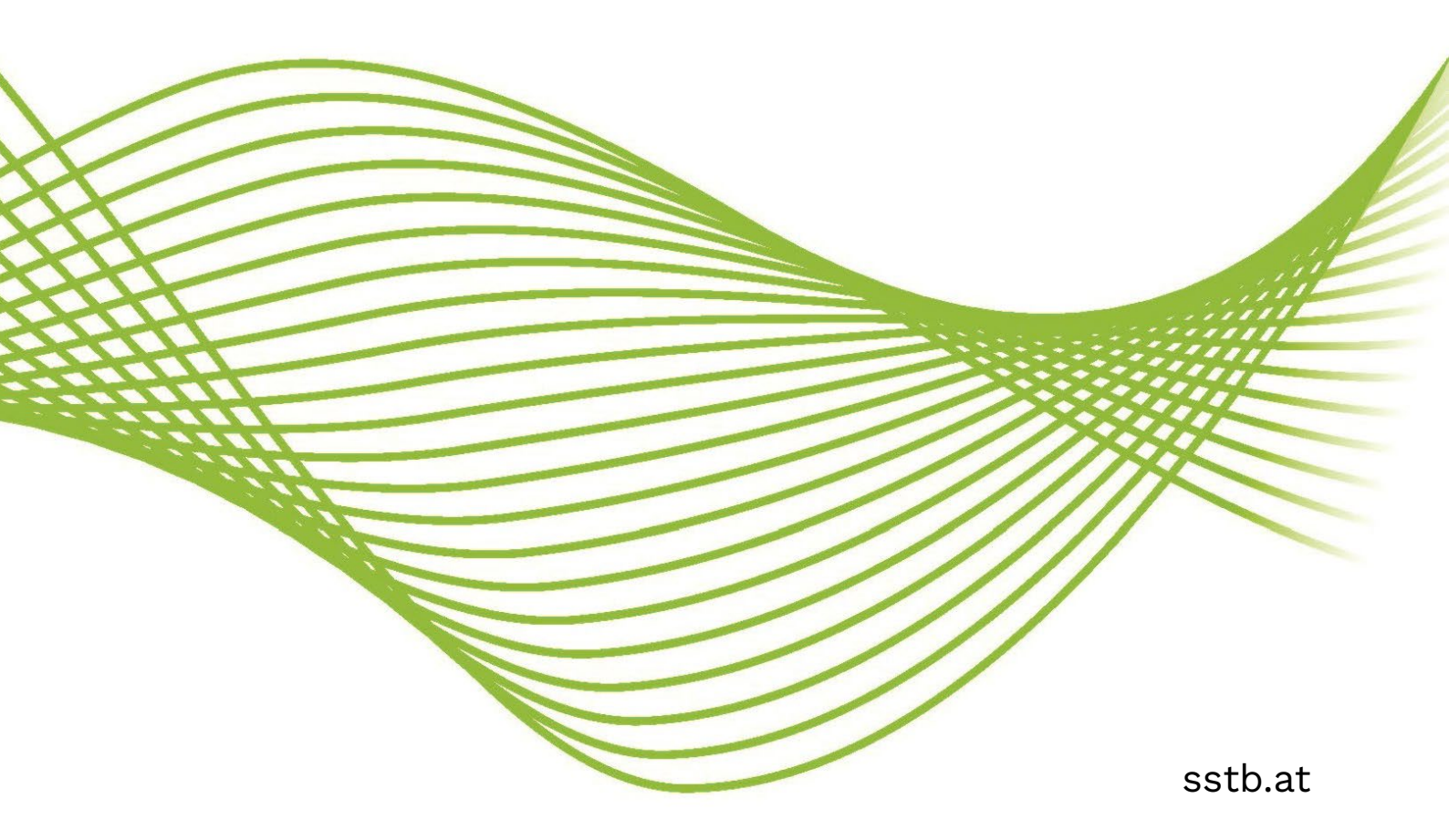

digital ist genial

## Möglichkeiten zur Belegübermittlung

#### 🔀 OneDrive

- Oloud-basierte Lösung mit einfachem Zugriff von überall.
- Möglichkeit der Ordnerstrukturierung und Organisation der Belege.
- Automatische Synchronisation zwischen mehreren verschiedenen Geräten.
- ⊙ Gemeinsame Nutzung möglich (z.B. Ordnerfreigabe).
- ⊙ Einfache Handhabung nur mit Link.
- Θ Datenschutzbedenken, da die Server außerhalb der EU stehen können.
- $\Theta$  Keine direkte Integration in Buchhaltungssoftware.

#### 🏹 RZL-Klientenportal

- Sichere und verschlüsselte Übertragung der Belege.
- Direkte Integration in die Buchhaltungssoftware (Vorerfassung).
- Möglichkeit zur Kommunikation mit dem Steuerberater im selben Tool.
- Θ Handhabung muss erlernt werden.
- ⊖ Zugang muss erstellt werden.

#### 🔀 Email an Ihren Buchhalter

- ⊙ Schnelle und einfache Übermittlung.
- ❸ Keine zusätzliche Software oder Tools notwendig.
- Weit verbreitet bekannt.
- O Datensicherheitsrisiken bei sensiblen Informationen (z.B. durch Hacking).
- Θ Keine automatische Strukturier<mark>ung oder Kategorisierung der Belege.</mark>
- ⊖ Begrenzter Speicherplatz bei einigen E-Mail-Anbietern.
- O Unübersichtlich bei einer hohen Anzahl von Dokumenten.

#### 🔀 Papier-Ordner

- ⊖ Bewährte und für viele Klienten vertraute Methode.
- ⊖ Zeitaufwendige manuelle Bearbeitung und Übertragung in die Buchhaltung.
- Θ Risiko des Verlusts oder der Beschädigung von Dokumenten.
- Θ Höhere Kosten durch Druck, Papier und Transport.
- ⊖ Höhere Kosten durch mehr Zeitaufwand bei SSTB-Buchhaltung.
- O Umweltbelastung durch physischen Ressourcenverbrauch.

### SSTB in OneDrive Einfach und übersichtlich – auch am Handy

- Geben Sie Ihrer Ansprechperson in der SSTB Bescheid, dass Sie OneDrive nutzen möchten.
- ② Sie erhalten von uns einen Link und Ihr Kennwort.
- 3 Wir erstellen die Ordnerstruktur nach Ihren Wünschen.
- ④ Schon geht es los! Sie können Ihre Belege übermitteln!

### Bedenken zum Datenschutz?

Es kann mit OneDrive zu einer Datenübermittlung in ein Drittland außerhalb der EWR – konkret in die USA – kommen. Damit sind die strengeren Vorschriften der Art 45 ff DSGVO einzuhalten und geeignete Garantien zu treffen, dass beim Empfänger im Drittland ein angemessenes Datenschutzniveau eingehalten wird.

Auf Basis des EU-US Data Privacy Framework gelten jedoch solche Empfänger als angemessen, die sich diesem Regime durch Selbstzertifizierung unterworfen haben.

Der Cloud-Dienst OneDrive wird von der Microsoft Corporation angeboten, die über ein solches Zertifikat verfügt.

Die SSTB-Datenschutzerklärung finden Sie unter: www.sstb.at/datenschutz

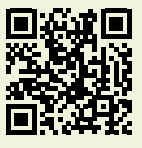

Dateien teilen, speichern, synchronisieren

# Welche Möglichkeiten bietet OneDrive?

Für die Bereitstellung und den Zugriff auf Belege über Microsoft One-Drive stehen Ihnen folgende technische Optionen zur Verfügung:

#### 🔀 Drag & Drop

Sie können Ihre Belege einfach per Drag & Drop direkt in den freigegebenen OneDrive-Ordner hochladen. Ziehen Sie die Dateien auf die Benutzeroberfläche von OneDrive, und sie werden automatisch gespeichert.

#### 🔀 Upload-Funktion in OneDrive

Nutzen Sie die Upload-Schaltfläche in OneDrive, um einzelne Dateien oder ganze Ordner auszuwählen und hochzuladen. Diese Funktion ist sowohl in der Webversion als auch in der OneDrive-App verfügbar.

#### 🔀 Synchronisation mit Ihrem Gerät

Installieren Sie die OneDrive-Anwendung auf Ihrem Computer oder mobilen Gerät, um einen synchronisierten Ordner einzurichten. Alle Dateien, die Sie in diesen Ordner verschieben, werden automatisch mit OneDrive synchronisiert und stehen dort zur Verfügung.

#### 🔀 Mobile App-Integration

Mit der OneDrive-App auf Ihrem Smartphone oder Tablet können Sie Belege direkt hochladen. Scannen Sie Dokumente mit der Kamera oder wählen Sie Dateien aus Ihrem Gerätespeicher.

Wir haben einen roten Ordner angelegt, in den der SSTB-Buchhalter die bereits verarbeiteten Dateien verschiebt. Bitte diesen Ordner nicht ohne Rücksprache verändern!

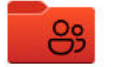

Z\_erledigt

TIPP

Belege nur im .pdf-Format übermitteln! Wenn es wichtig ist, dass die SSTB-Buchhaltung sofort über Ihren Upload informiert wird, schreiben Sie bitte ein E-Mail.

## So funktioniert's am Computer OneDrive am Desktop

OneDrive

○ □ Name ↑ ~

OneDrive S

↑ Hochladen ∨

📑 Dateien

E7 Ordner

↓ Herunterladen

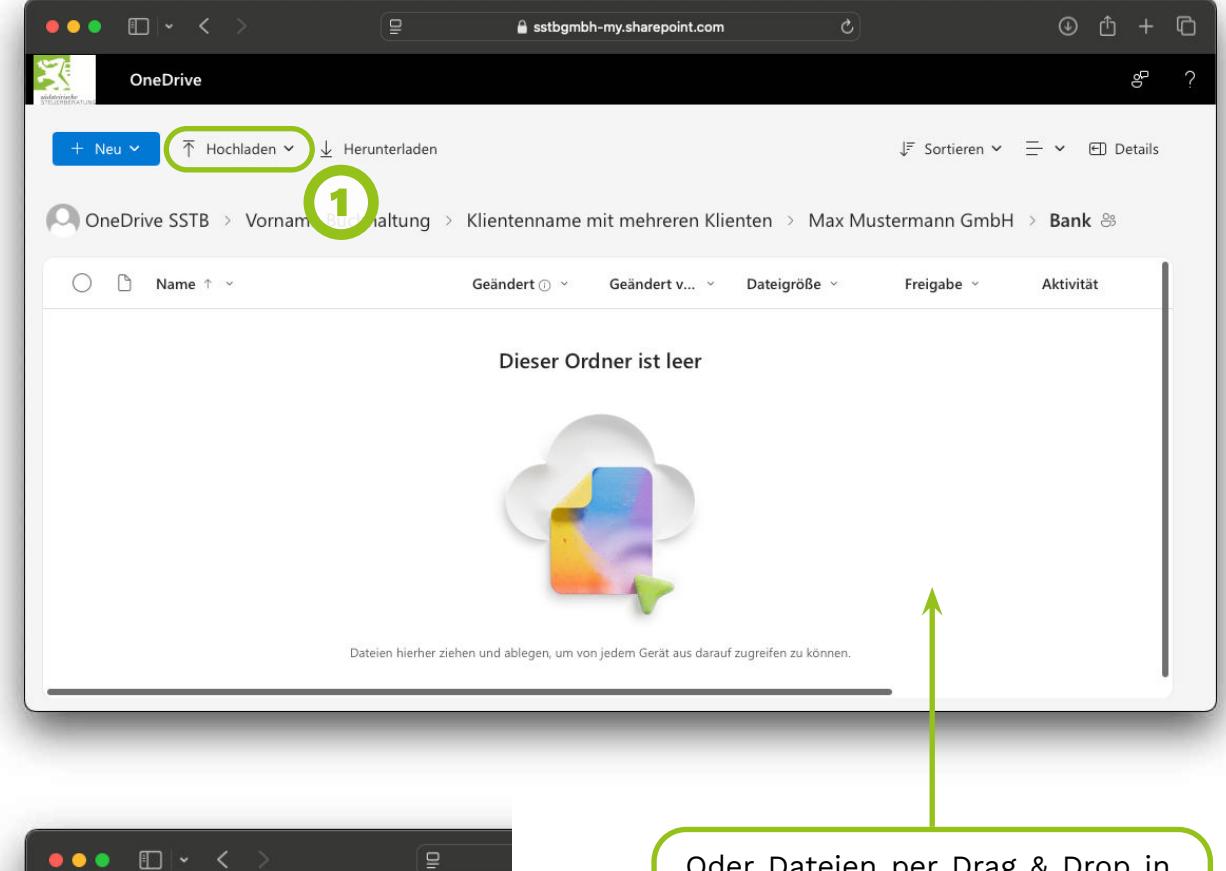

Oder Dateien per Drag & Drop in den gewünschten Ordner ziehen

Je "originaler" ein Beleg ist, desto besser lässt er sich weiterverarbeiten. (Digital erhaltene Belege weitergeben – nicht drucken und wieder einscannen.) So funktioniert's am Handy OneDrive am Mobiltelefon

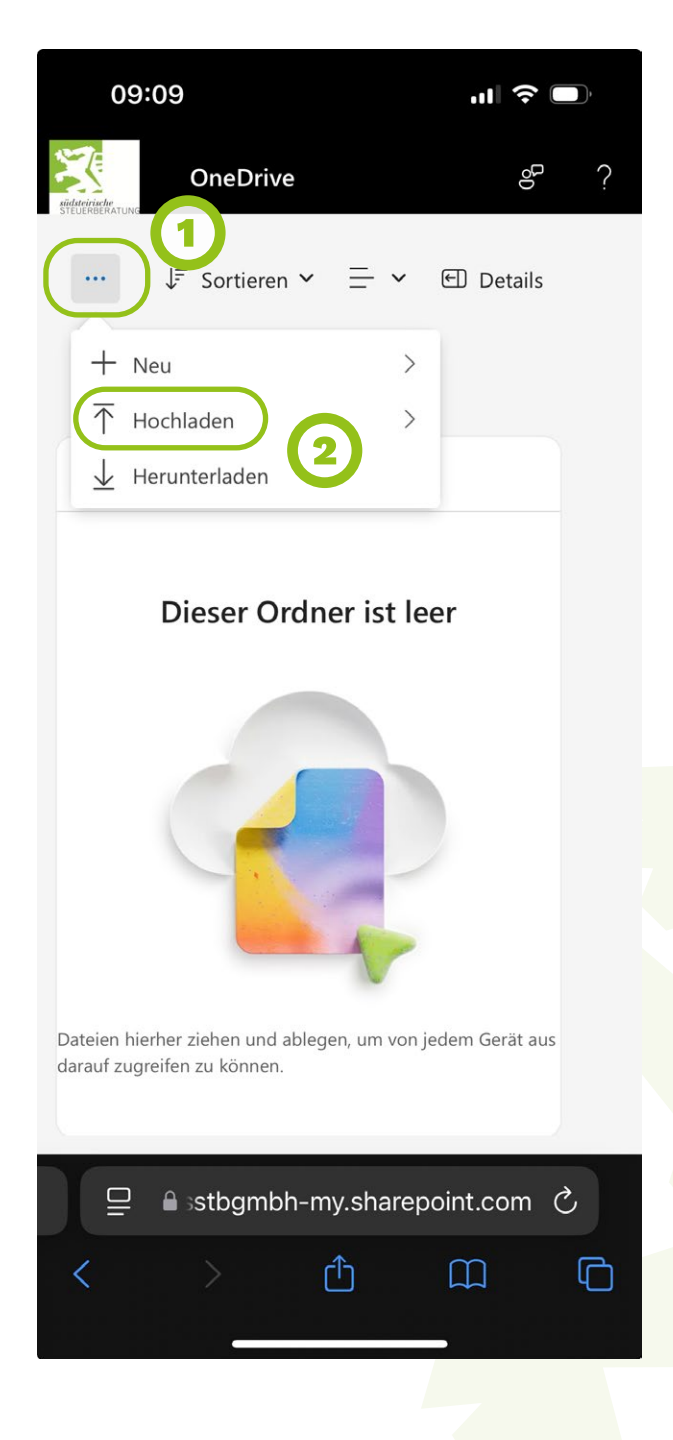

Wenn Sie am Mobiltelefon Ihren persönlichen Microsoft-Zugang und die OneDrive-App nutzen wollen, teilen Sie uns das bitte mit. Wir erstellen einen angepass-

TIPP

ten Link für Ihre E-Mail-Adresse.

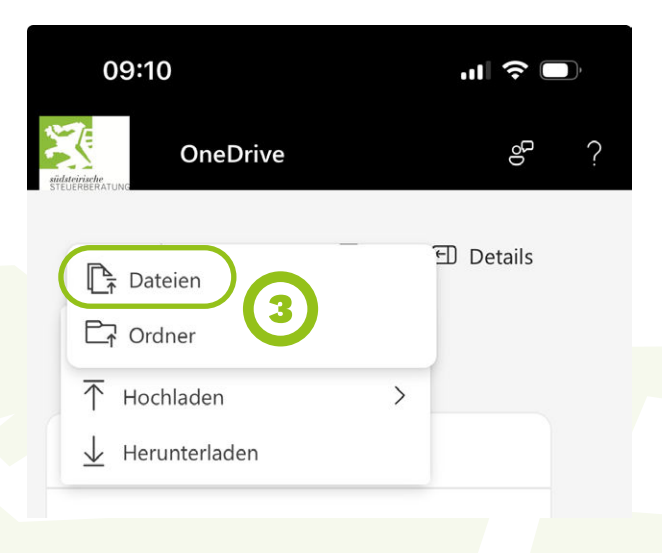

Verlässlich. Kompetent. Zukunftsorientiert.

# Wir sind Ihr Partner bei Ihrer digitalen Weiterentwicklung!

#### 🔀 Papierlose Buchhaltung

- spart Druckkosten
- schont die Umwelt
- ist platzsparend
- ist übersichtlicher
- macht die Belegsuche einfacher

#### 🄀 Digitale Übermittlung an die SSTB

- geht schneller
- spart Treibstoff
- ist eine zusätzliche Datensicherung

TIPP

Die Digitalisierung der Buchhaltung ist die Grundlage für eine spätere Effizienzsteigerung mithilfe von Künstlicher Intelligenz! Ihr direkter Draht zu uns

## Noch Fragen? Wir unterstützen Sie gerne!

#### Südsteirische Steuerberatung GmbH

Telefon: 03452 / 83 481 0 E-Mail: office@sstb.at Adresse: Hauptplatz 7, 8430 Leibnitz

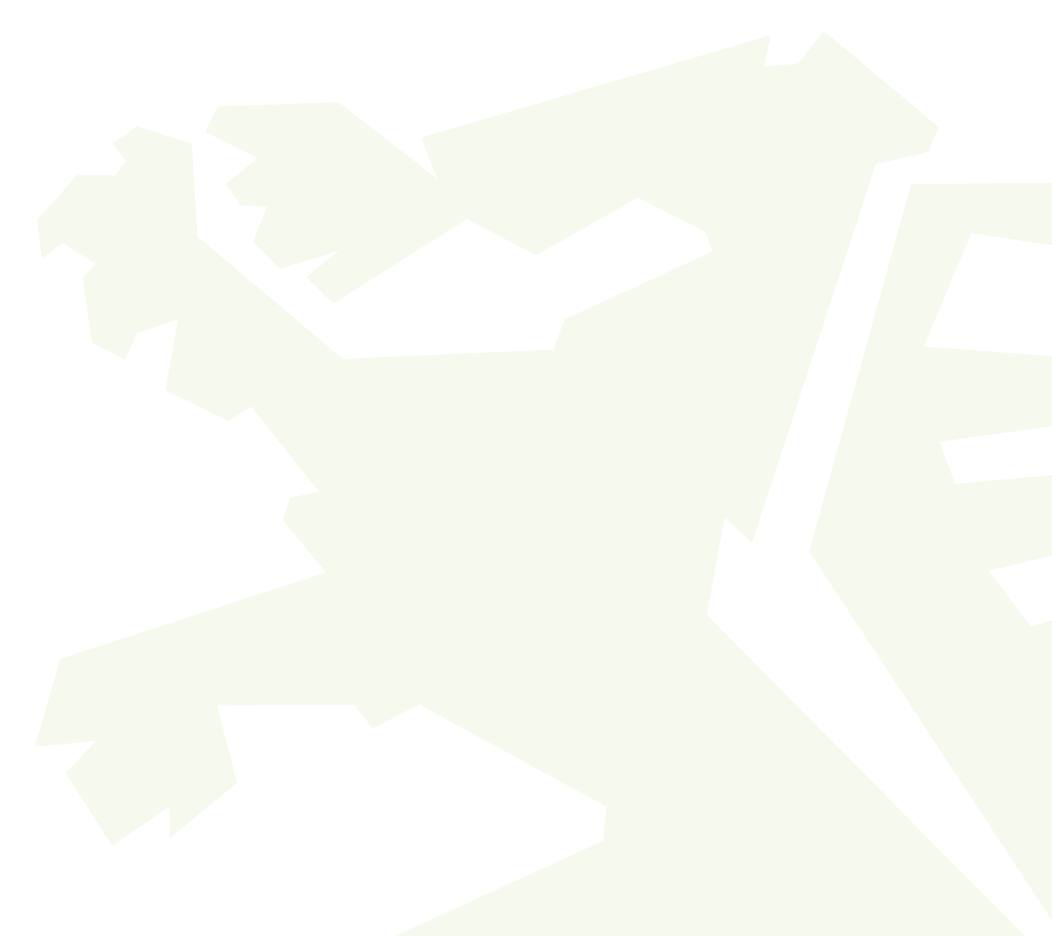